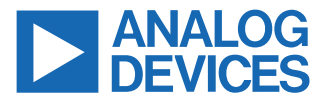

#### AD-BMSE2E3W-SL Quick Start Guide

#### **FEATURES**

- Variable 72 V to 96 V Regulated Voltage Range, Suitable for E2W/E3W Applications
- ASIL-D Compliant and Automotive Grade BMS Chip
- ▶ Built-In Charge/Precharge, and Discharge Circuitry
- 1.8 mV Total Measurement Error for Cell Voltage Monitoring
- High Performance Cell/Pack Voltage and Current Monitoring
- On-Board isoSPI Communication
- ► Low Power Cell Monitoring (LPCM) Capability
- ▶ GPIO Controllable FET Monitoring
- ▶ ADBMS6830 GPIO Input Ready for NTC Sensors
- ▶ Low Power MAX32690 MCU
- ▶ UART and CAN Communication
- ▶ SOC and SOH Thru Enhanced Coulomb Counting Technique
- ▶ E2W/E3W Basic System Behavior Modes
- GUI Capable of the Following Measurements and Fault Detection:
  - Cell Monitoring
  - Voltage and Current Pack Monitoring
  - Charge Current Monitoring
  - ► Discharge Current Monitoring

### **EVALUATION BOARD PHOTOGRAPH**

- ► Temperature Monitoring
- Cell OV/UV Detection
- Cell/GPIO Open-Wire Detection
- Cell Balancing

#### **EQUIPMENT NEEDED**

- ▶ 1x AD-BMSE2E3W-SL (Main Board)
- ► 2x Cell Connector Block
- 2x DC2472A Battery Emulator
- ▶ 1x MAX32625PICO Programmer with 10-Pin SWD Cable
- ▶ 4x USB Type B Cable
- ▶ 1x BU-P1166-12-2 (Red) Banana Plug to Alligator Clip
- ▶ 1x BU-P1166-12-0 (Black) Banana Plug to Alligator Clip
- ▶ Host PC Running Microsoft Windows 10

#### **GENERAL DESCRIPTION**

The AD-BMSE2E3W-SL is a complete BMS reference design suitable for light electric vehicles with a voltage range of 72 V to 96 V and a current capacity up to 100 A. This integrated single-board system features the ADBMS6830 16-cell monitor, ADBMS2950 pack current monitor, ADBMS6822 isoSPI transceiver, and MAX32690 microcontroller.

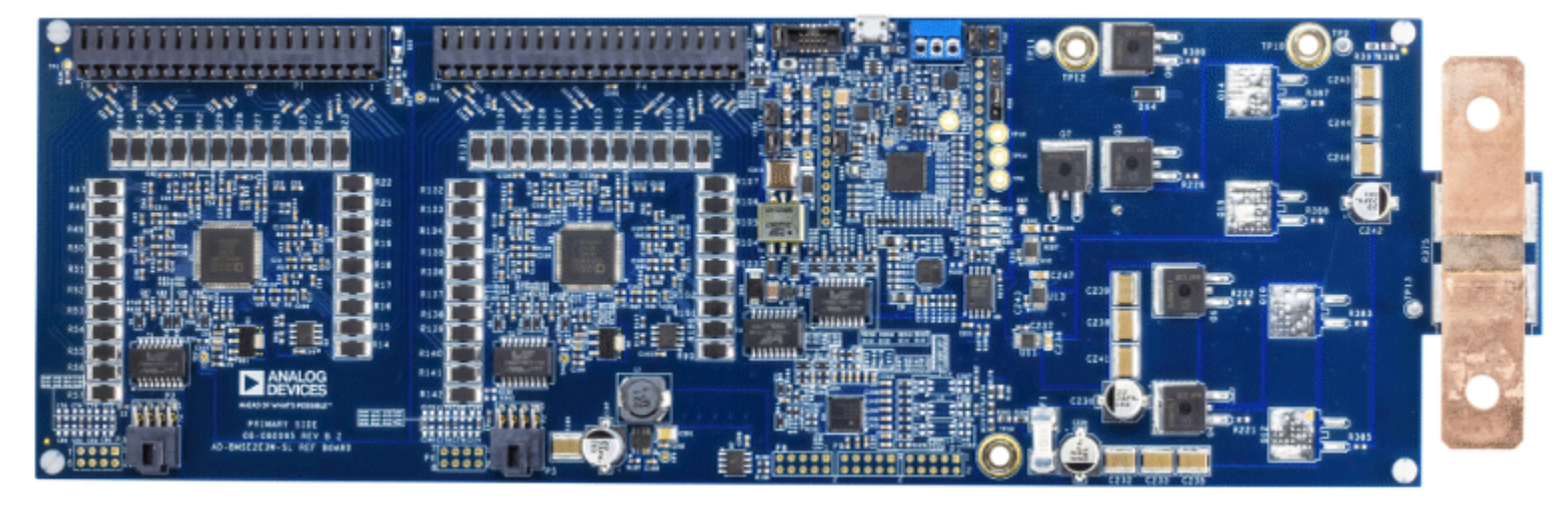

Figure 1. Evaluation Board Photograph

## TABLE OF CONTENTS

| Features                    | . 1 |
|-----------------------------|-----|
| Equipment Needed            | 1   |
| General Description         | 1   |
| Evaluation Board Photograph | 1   |
| Hardware Setup              | 3   |

| Software Setup                       | 5 |
|--------------------------------------|---|
| Download                             | 5 |
| Graphical User Interface (GUI) Setup | 5 |
| Notes                                | 6 |

## **REVISION HISTORY**

6/2024—Revision 0: Initial Version

# HARDWARE SETUP

Follow these steps to set up the AD-BMSE2E3W-SL hardware:

- Screw the two cell connector blocks to the two DC2472A battery emulators. Note that the first two terminals and the last terminal of each DC2472A connector must be left hanging (see Figure 2).
- 2. Connect the DC2472A battery emulators to the AD-BMSE2E3W-SL board through the cell connector blocks.
- Set the DC2472A battery emulators to the lowest voltage by fully turning the cell voltage adjustment potentiometer counterclockwise (see Figure 2).
- **4.** Connect a micro-USB Type B cable to each DC2472A battery emulator and power the board by connecting the other end of the cable to the Host PC.
- Attach the MAX32625PICO programmer to the AD-BMSE2E3W-SL board (through the SWD connector) using the 10-pin ribbon SWD cable.

Table 1. Hardware Supply Quick Test Points

- **6.** Power the MAX32625PICO board using a micro-USB to USB cable connected to the Host PC.
- Connect the alligator clip cable (red) to the VBATTP Pin or the third of the Pin 17 header of the DC2472A battery emulator. Then, insert the other end of the cable (banana jack plug) to the TP16 (VBAT+ terminal) of the AD-BMSE2E3W-SL board. See Figure 3 for the pin locations.
- Connect the alligator clip cable (black) to the GND (VBAT-) supply of the DC2472A battery emulator. Then, connect the other end of the cable to the Rsense (top side) of the AD-BMSE2E3W-SL.
- **9.** Set the DC2472A battery emulators to the highest voltage by fully turning the cell voltage adjustment potentiometer clockwise.
- **10.** Check the supply for the test points. Make sure that the voltage levels are within the specified range stated in Table 1.

| Test Point | Description            | Function                                       | Voltage Range                                           |
|------------|------------------------|------------------------------------------------|---------------------------------------------------------|
| TP2        | U1 ADBMS6830 BMS1_VREG | U1 Input Voltage BMS1_VREG for ADBMS6830       | Low voltage: 15 V to 20 V<br>High voltage: 50 V to 58 V |
| TP4        | U3 ADBMS6830 BMS2_VREG | U3 Input Voltage BMS2_VREG Input for ADBMS6830 | 0 V to 5 V                                              |
| TP7        | U6 LTC3639 Output      | U6 LTC3639 Regulator Voltage Output            | 4.5 V to 5.5 V                                          |
| TP8        | U9 LT8303 Output       | U9 LT8303 Switch Down Regulator Output         | 3.2 V to 3.5 V                                          |
| 3V3_VDD    | U15 MAX25301A Output   | U15 MAX25301A Output 3.3 V Going to MCU        | 3.2 V to 3.5V                                           |
| TP16       | VBAT+                  | Total Voltage Supply from Battery              | 72 V to 92 V (regulated)                                |

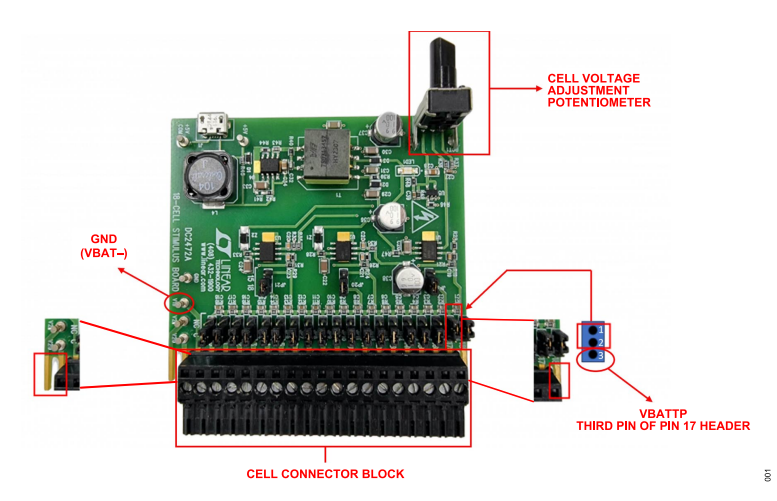

Figure 2. DC427A Battery Cell Emulator

## HARDWARE SETUP

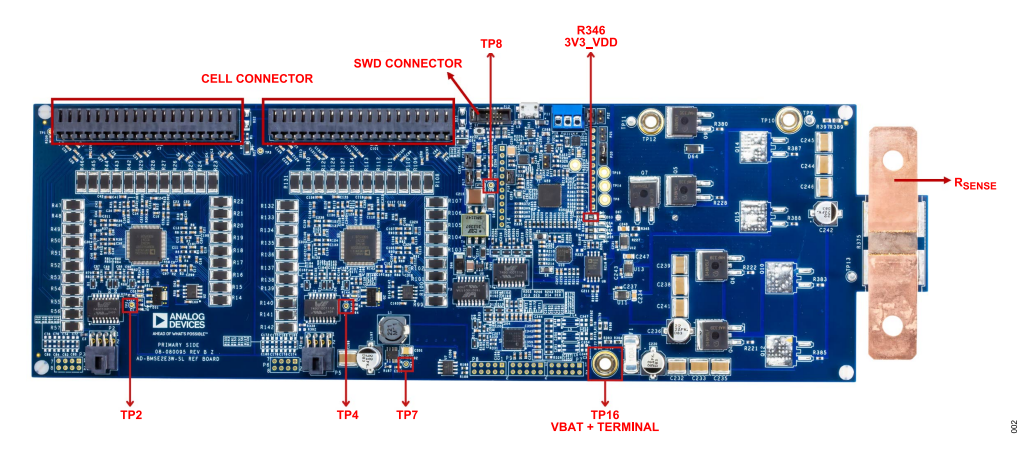

Figure 3. AD-BMSE2E3W-SL Test Points and Connectors

## SOFTWARE SETUP

The **AD-BMSE2E3W-SL GUI**, also referred as the **Light EV BMS GUI**, is a PC-based graphical user interface (GUI) tool designed to work in conjunction with the ADBMSE2E3W-SL board.

A MyAnalog.com account is required to download the software.

Follow these steps to create a **MyAnalog** account:

- 1. Go to MyAnalog and create an account using email. Select **Register with email** to get started.
- 2. Log in to MyAnalog using credentials.

## DOWNLOAD

- 1. Click https://download.analog.com/secure/bms-cse-solutions/e2e3w-00/1-0-0/ad-bmse2e3w-sl-rel1.0.0.exe.
- 2. The Software Package Download page opens. Tick the check box and click I Accept to accept the license agreement.
- 3. Click Download to download the installer.

**Note:** When software updates or new versions of the software are available, Analog Devices sends a notification to the email address associated with the MyAnalog account used to download the original software package.

## **GRAPHICAL USER INTERFACE (GUI) SETUP**

- 1. Double click **light\_ev\_bms\_gui.exe** to install the program on the computer.
- Accept the license terms and click Next to proceed with the installation. The default installation directory is in C:\Analog Devices\.
- **3.** A script runs first in the background to load the actual UI, and then the GUI program automatically opens once the installation process is complete.
- Locate the light\_ev\_bms\_firmware\_v1.0.0.hex file inside the AD-BMSE2E3W-SL installer files folder.C:\Analog Devices\AD-BMSE2E3W-SL-Rel1.0.0\Software\Firmware.
- In the GUI landing page, hover to the Communication Mode dropdown menu to select the appropriate communication settings. Select UART Comm if UART is used or CAN if CAN is used.
- Click Load Defaults to set the initial entry values on the different parameters to calculate the state of charge (SoC) and state of health (SoH).
- 7. Click Start to begin the measurements.

| Tabs           | Description                                                                                                    |
|----------------|----------------------------------------------------------------------------------------------------|
| Overview       | Features plots for stack voltage, module current, maximum<br>charge current, maximum discharge current, cell voltages, cell<br>temperatures, and state of the battery. This tab also allows<br>setting of the vehicle state.                                  |
| Graph tab      | Enables checking the progression of the readings for different parameters such as the cell voltage, temperature, SoC, SoH, and pack current.                                                                                                    |
| Console tab    | Presents the actual numerical data being fetched by the UI in a tabular form.                                                                                                    |
| Diagnostic tab | Allows to check any anomaly detected by the BMS. Some<br>of these diagnostic functions are cell overvoltage and<br>undervoltage, open-wire detection, and others. Indicators<br>include green equals passed (or no issue detected), and red<br>equals failed. |

For more details on the hardware components, software controls, and application examples, refer to the AD-BMSE2E3W-SL Wiki User Guide.

Visit ADI Support for more assistance on the AD-BMSE2E3W-SL.

#### NOTES

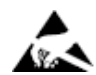

#### ESD Caution

ESD (electrostatic discharge) sensitive device. Charged devices and circuit boards can discharge without detection. Although this product features patented or proprietary protection circuitry, damage may occur on devices subjected to high energy ESD. Therefore, proper ESD precautions should be taken to avoid performance degradation or loss of functionality.

#### Legal Terms and Conditions

By using the evaluation board discussed herein (together with any tools, components documentation or support materials, the "Evaluation Board"), you are agreeing to be bound by the terms and conditions set forth below ("Agreement") unless you have purchased the Evaluation Board, in which case the Analog Devices Standard Terms and Conditions of Sale shall govern. Do not use the Evaluation Board until you have read and agreed to the Agreement. Your use of the Evaluation Board shall signify your acceptance of the Agreement. This Agreement is made by and between you ("Customer") and Analog Devices, Inc. ("ADI"), with its principal place of business at Subject to the terms and conditions of the Agreement, ADI hereby grants to Customer a free, limited, personal, temporary, non-exclusive, non-sublicensable, non-transferable license to use the Evaluation Board FOR EVALUATION PURPOSES ONLY. Customer understands and agrees that the Evaluation Board is provided for the sole and exclusive purpose referenced above, and agrees not to use the Evaluation Board for any other purpose. Furthermore, the license granted is expressly made subject to the following additional limitations: Customer shall not (i) rent, lease, display, sell, transfer, assign, sublicense, or distribute the Evaluation Board; and (ii) permit any Third Party to access the Evaluation Board. As used herein, the term "Third Party" includes any entity other than ADI, Customer, their employees, affiliates and in-house consultants. The Evaluation Board is NOT sold to Customer; all rights not expressly granted herein, including ownership of the Evaluation Board, are reserved by ADI. CONFIDENTIALITY. This Agreement and the Evaluation Board shall all be considered the confidential and proprietary information of ADI. Customer may not disclose or transfer any portion of the Evaluation Board to any other party for any reason. Upon discontinuation of use of the Evaluation Board to ADI. ADDITIONAL RESTRICTIONS. Customer may not disassemble, decompile or reverse engineer chips on the Evaluation Board. Customer shall inform ADI of any occurred damages or any modifications or alterations it makes to the Evaluation Board, including but not limited to soldering or any other activity that affects the material content of the Evaluation Board. Modifications to the Evaluation Board must comply with applicable law, including but not limited to the RoHS Directive. TERMINATION. ADI may terminate this Agreement at any time upon giving written notice to Customer. Customer agrees to return to ADI the Evaluation Board at that time. LIMITATION OF LIABILITY. THE EVALUATION BOARD PROVIDED HEREUNDER IS PROVIDED "AS IS" AND ADI MAKES NO WARRANTIES OR REPRESENTATIONS OF ANY KIND WITH RESPECT TO IT. ADI SPECIFICALLY DISCLAIMS ANY REPRESENTATIONS, ENDORSEMENTS, GUARANTEES, OR WARRANTIES, EXPRESS OR IMPLIED, RELATED TO THE EVALUATION BOARD INCLUDING, BUT NOT LIMITED TO, THE IMPLIED WARRANTY OF MERCHANTABILITY, TITLE, FITNESS FOR A PARTICULAR PURPOSE OR NONINFRINGEMENT OF INTELLECTUAL PROPERTY RIGHTS. IN NO EVENT WILL ADI AND ITS LICENSORS BE LIABLE FOR ANY INCIDENTAL, SPECIAL, INDIRECT, OR CONSEQUENTIAL DAMAGES RESULTING FROM CUSTOMER'S POSSESSION OR USE OF THE EVALUATION BOARD, INCLUDING BUT NOT LIMITED TO LOST PROFITS, DELAY COSTS, LABOR COSTS OR LOSS OF GOODWILL. ADI'S TOTAL LIABILITY FROM ANY AND ALL CAUSES SHALL BE LIMITED TO THE AMOUNT OF ONE HUNDRED US DOLLARS (\$100.00). EXPORT. Customer agrees that it will not directly or indirectly export the Evaluation Board to another country, and that it will comply with all applicable United States federal laws and regulations relating to exports. GOVERNING LAW. This Agreement shall be governed by and construed in accordance with the substantive laws of the Commonwealth of Massachusetts (excluding conflict of law rules). Any legal action regarding this Agreement will be heard in the state or federal courts having jurisdiction in Suffolk County, Massachusetts, and Customer hereby submits to the personal jurisdiction and venue of such courts. The United Nations Convention on Contracts for the International Sale of Goods shall not apply to this Agreement and is expressly disclaimed.

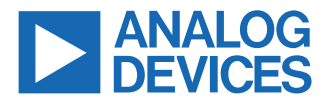

©2024 Analog Devices, Inc. All rights reserved. Trademarks and registered trademarks are the property of their respective owners. One Analog Way, Wilmington, MA 01887-2356, U.S.A.